### **Educational Dollars for Duty Step by Step Process**

The process for using EDD benefits is a standardized and organized set of procedures. Members are responsible for ensuring policy and processes are adhered to.

REF: FNG Pamphlet 621-5-2, Dated 1 June 2024

**EDD Website:** edd.dma.myflorida.com **EDD Mailbox:** <u>ng.fl.flarng.list.eddoffice@army.mil</u>

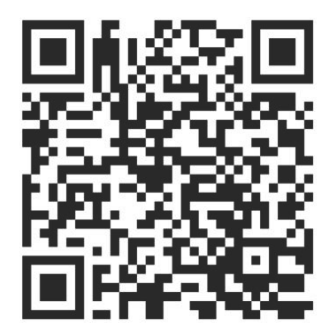

# STEP 1: Creating an EDD Profile

| Student Information Record Status * Active First Name * Pay Grade * Select Date of Birth | Last Name * Component * Select ETS * | ~       | EDI *<br>Unit *<br>Select<br>Date of Entry | Ē     | <br>Has Deployed | ~ | The student profile is created in<br>the EDD online Virtual Education<br>Center (VEC).<br>The student will need their CAC<br>to create the profile.<br>The student will need to use a<br>computer with a CAC reader then |
|------------------------------------------------------------------------------------------|--------------------------------------|---------|--------------------------------------------|-------|------------------|---|----------------------------------------------------------------------------------------------------|
| Contact Information<br>User Email *                                                      |                                      |         | Alternate Email                            |       |                  |   | go to<br><u>https://edd.dma.myflorida.com</u> .<br>Then proceed through the<br>registration steps, training, and                                                                                                    |
| Home Address<br>Street 1 *<br>Street 2                                                   |                                      |         |                                            |       |                  |   | finally electronically sign documents.                                                                                                    |
| City *                                                                                   |                                      | State * | ~                                          | Zip * | County<br>Select | ~ |                                                                                                    |

It is the members responsibility to ensure information is accurate and up to date.

## STEP 2: Submitting an Education Goal

#### Choose the appropriate option

| Add Education Goal             |  |  |  |  |  |
|--------------------------------|--|--|--|--|--|
| Choose from the options below. |  |  |  |  |  |
|                                |  |  |  |  |  |
| Certification or Technical     |  |  |  |  |  |
| AA/AS/AAS - Associates Degree  |  |  |  |  |  |
| BA/BS/BAS - Bachelors Degree   |  |  |  |  |  |
| MA/MS/MBA - Masters Degree     |  |  |  |  |  |
| Back                           |  |  |  |  |  |

Please upload a personalized document that has all of the requirements: o Student Name o School Name o Type of Degree (Associates,

Certification, Bachelor's, Master's) o Name of degree program

o Amount of total credits it takes to earn the degree o Amount of credits applied to degree or earned so far o Amount of credits remaining needed to finish the degree o A list of courses that apply to the degree.

You may be able to locate this information on the STUDENT SELF SERVICE section of your school's website. If you cannot find this in one document, you can combine separate documents into one PDF to upload into the EDD Website.

| Add Education Goal                                        |                              |                                          |         |
|-----------------------------------------------------------|------------------------------|------------------------------------------|---------|
| Education Goal Type                                       |                              |                                          |         |
| AA/AS/AAS - Associates Degr                               | ee                           |                                          |         |
|                                                           |                              |                                          |         |
| School                                                    |                              |                                          |         |
| School Name *                                             |                              |                                          |         |
| 1                                                         |                              |                                          |         |
| School Student ID                                         |                              |                                          |         |
|                                                           | If your school does not show | v up on the drop down, please send an e  | mail to |
|                                                           | the group email address to f | ind out of your school meets the require | ments   |
| Program                                                   |                              |                                          |         |
| Program Name *                                            | Is Program STEM?             |                                          |         |
|                                                           | No                           |                                          |         |
|                                                           |                              |                                          |         |
| Degree Plan                                               |                              |                                          |         |
| Is Degree Plan Evaluated?                                 |                              |                                          |         |
| No                                                        |                              |                                          |         |
| File Upload                                               |                              |                                          |         |
|                                                           |                              |                                          |         |
| File Restrictions<br>File size is restricted to a maximum | n of 6 megabytes             |                                          |         |
|                                                           |                              |                                          |         |
| Select files                                              |                              |                                          |         |
|                                                           |                              |                                          |         |
|                                                           |                              |                                          |         |
| Degree Plan Credits                                       |                              |                                          |         |
| Required Credits *                                        | Transferred Credits          | Credit Hour Type *                       |         |
| ·····                                                     |                              |                                          |         |

Once the student's Education Goal has been reviewed and approved, the student can start an application by clicking on "Apply for EDD Benefits" and following the prompts.

## STEP 3: Submitting a Funding Request

#### SM must ensure timely application submission to allow for review and receipt of EDD approval.

A SM may complete an application for benefits <u>up to 60-days prior</u> to the official start of an academic/vocational term.

If you have more than one Education Goal, choose the appropriate option

| Create Funding Request                                                                   |                                     |                                |   |   |  |  |  |
|------------------------------------------------------------------------------------------|-------------------------------------|--------------------------------|---|---|--|--|--|
|                                                                                          |                                     |                                | Q | • |  |  |  |
| Override Student Education Record                                                        | Requirements?                       |                                |   |   |  |  |  |
| Information                                                                              |                                     |                                |   |   |  |  |  |
| Please select a goal below to begin the application.                                     |                                     |                                |   |   |  |  |  |
| Associate in Arts<br>FLORIDA SOUTHWESTERN STATE COLLEGE<br>AA/AS/AAS - Associates Degree |                                     |                                |   |   |  |  |  |
| No I was federally de                                                                    | eployed while serving as a member o | of the Florida National Guard. |   |   |  |  |  |

### Adding courses to a Funding Request

| School Information                                      |                                                                                 |                                                                  |                               |
|---------------------------------------------------------|---------------------------------------------------------------------------------|------------------------------------------------------------------|-------------------------------|
|                                                         |                                                                                 | Q                                                                |                               |
| School                                                  |                                                                                 |                                                                  |                               |
| Campus *                                                |                                                                                 |                                                                  |                               |
| FLORIDA SOUTHWESTERN STATE COLLEGE- MAIN CAMPUS         |                                                                                 | ~                                                                |                               |
| School Student Id                                       |                                                                                 |                                                                  |                               |
| School Student Id is Required<br>School Term Date Range | If term dates to not show up<br>The student will need to send<br>correct dates. | in the drop down, select the cl<br>d an email to the group EDD e | osest dates.<br>mail with the |
| Back Continue Cancel                                    | <b>**The dates on the funding</b><br>of the course                              | g request MUST reflect the a                                     | ctual dates                   |

If you can't find a course, you may be able to add the course manually

ACG3024 - Accounting for Non-Accounting Majors

AMH2020 - History of the United States Since 1877

AMH2010 - History of the United States to 1877

|                                                    |                                                                                                    | / |               |                   |               |         |     |  |
|----------------------------------------------------|----------------------------------------------------------------------------------------------------|---|---------------|-------------------|---------------|---------|-----|--|
| Search Courses                                     |                                                                                                    |   |               |                   |               |         |     |  |
|                                                    |                                                                                                    |   | ٩             |                   |               |         |     |  |
| Search Filters                                     |                                                                                                    |   |               |                   |               |         |     |  |
| School Name<br>FLORIDA SOUTHWESTER<br>Search Reset | School Name     Subject     Long Title       FLORIDA SOUTHWESTERN STATE COLLEGE           Search     Reset |   |               |                   |               |         |     |  |
| Can't find a course? You can add one ma            | nually here.                                                                                               |   | 1             |                   |               |         |     |  |
| Code - Title                                       |                                                                                                    |   | Level         | Number of Credits | Credit Type   | Details | Add |  |
| ACG1001 - Financial Accounting I                   |                                                                                                    |   | Undergraduate | 3                 | Semester Hour | i       | •   |  |
| ACG2011 - Financial Accounting II                  |                                                                                                    |   | Undergraduate | 3                 | Semester Hour | i       | •   |  |
| ACG2021 - Financial Accounting                     |                                                                                                    |   | Undergraduate | 3                 | Semester Hour | i       | 0   |  |
| ACG2071 - Managerial Accounting                    |                                                                                                    |   | Undergraduate | 3                 | Semester Hour | i       | •   |  |
| ACG2450 - Accounting Software Applica              | ations                                                                                                    |   | Undergraduate | 3                 | Semester Hour | i       | 0   |  |
| ACG2500 - Governmental and Not-For-                | Profit Accounting                                                                                          |   | Undergraduate | 3                 | Semester Hour | i       | •   |  |
| ACG2930 - Special Topics/Capstone-Accounting       |                                                                                                    |   | Undergraduate | 1                 | Semester Hour | i       | 0   |  |

Undergraduate

Undergraduate

Undergraduate

3

3

3

0

0

0

i

i

i

Semester Hour

Semester Hour

Semester Hour

The student should add only the course(s) they are taking during the upcoming semester. Courses with different start/end dates cannot be combined on one funding request (even if courses are in the same semester).

| Add Course             |                 |         |             |                                                                                                    |
|------------------------|-----------------|---------|-------------|----------------------------------------------------------------------------------------------------|
|                        |                 |         | ٩           |                                                                                                    |
| Code *                 |                 | Title * |             |                                                                                                    |
|                        |                 |         |             |                                                                                                    |
| Course Level *         | Course Location | *       |             | The amount entered should only be the cost per credit,                                                         |
| Select                 | ✓ Select        |         | ~           | the system will total the amount automatically. If the aradit eact auto populates, shoese the host option. You |
| Course Credit Type *   | Number of Cred  | ite *   | Credit Cost | will need to send an email to the EDD group email                                                              |
| Colort                 |                 | 11.5    |             | requesting the change to your funding request and                                                              |
| Select                 | •               |         |             |                                                                                                    |
| Back Add Course Cancel |                 |         |             |                                                                                                    |

#### **STEP 4: Funding Request Reviewing Process**

The system will send an email to the Unit POC for them to review. The student should reach out to the Unit POC to notify the POC to be looking for the email. After the Unit POC verifies that that the student is in good standing, the Unit POC will approve the application.

Funding Request ID: 18626 Status: Pending Unit Review

Funding Request ID: 16863 Status: Unit Unknown Funding Request has been marked "**unit unknown**". Make sure the Unit listed on your profile is correct. If your Unit needs to be updated, you will need to update your unit and resubmit.

May take up to 5-7 business days

Once the application is approved by Unit POC, EDD gets notified to review the application. EDD will review the application, confirm tuition/fee amounts, and approve or advise the student of any necessary revisions.

Funding Request ID: 21154
Status: Unit Concurs / Pending Approval

You will need to send an email to the EDD email for more details.

When the student's application is approved by EDD the student will go to "Enrollments" then "Funding Requests". The student will see their application with a "Print" button next to it.

int" button next to it.

\*\* If any changes have been made to your funding request, you will need to re-sign.

Funding Request ID: 15966 Status: Unit Concurs / Approved

Funding Request ID: 18675

Status: Unit Concurs / Deferred

The student needs to click the print button. The student can choose to save as a PDF or print a paper copy. The resulting Form 704 is the student's voucher that they take or send to their school's cashier or third-party billing office. That signed 704 is what lets the school

know to bill EDD.

#### STEP 5: Payment to the School

Student provides approved application (Form 704) to their school's cashier or third-party billing office If after 4 weeks, the student notices that their courses have not been paid for, the student should check with the school to determine that the school knows to invoice EDD. The student may need to provide a copy of the Form 704 again.

### STEP 6: Grades

Once grades are received, student sends a copy of grades to EDD ng.fl.flarng.list.edd-office@army.mil for posting to VEC.

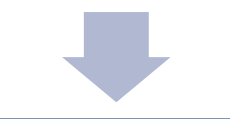

The school will invoice EDD after the add/drop period

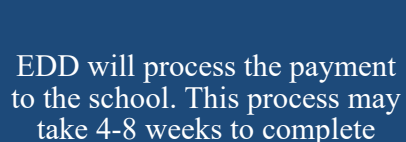

#### NOTE

It is the student's responsibility to provide:

- The approved Funding Request (Form 704) to their school as soon as possible after approval.
- Grades to EDD after completion of courses.

Failure to do so may result in forfeiture of EDD benefits for the semester/term.